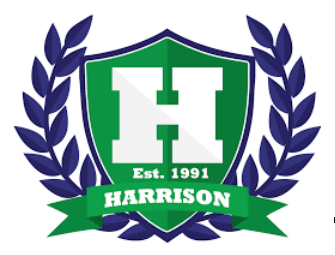

## **Digital Learning**

**Login Information & Technology Support** 

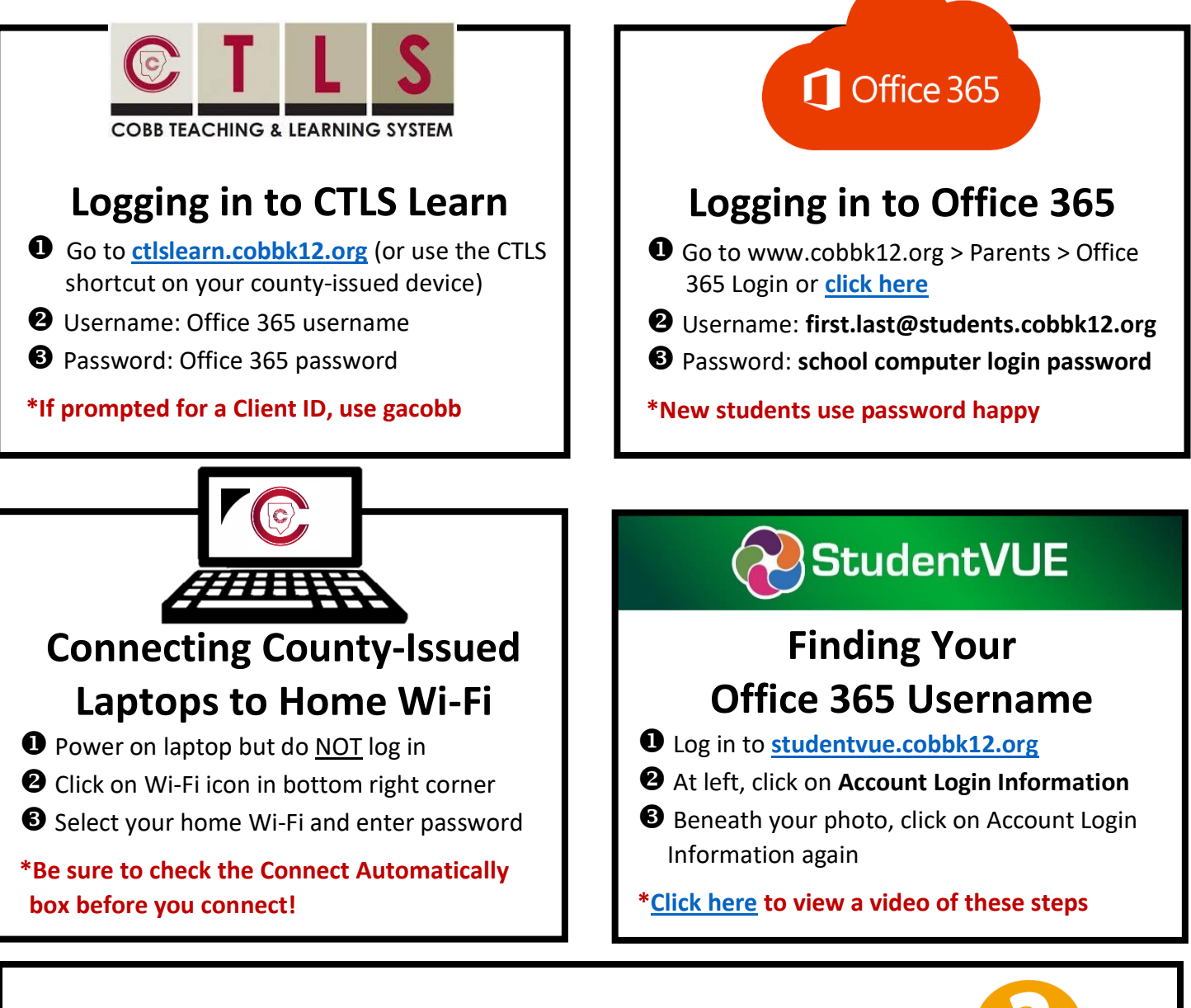

## **Can't Remember Your Password?**

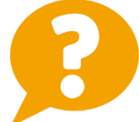

• Are you logging in to the correct CCSD portal (see links above)

Or request a password reset, please email the Student Name, Student Number and Birthday- ex. 01-02-2002) to: <u>EMILY.MCGINNIS@cobbk12.org</u>